## Eduroam hálózat használata iOS rendszerű eszközökön

Kattintsunk a "Settings" ikonra:

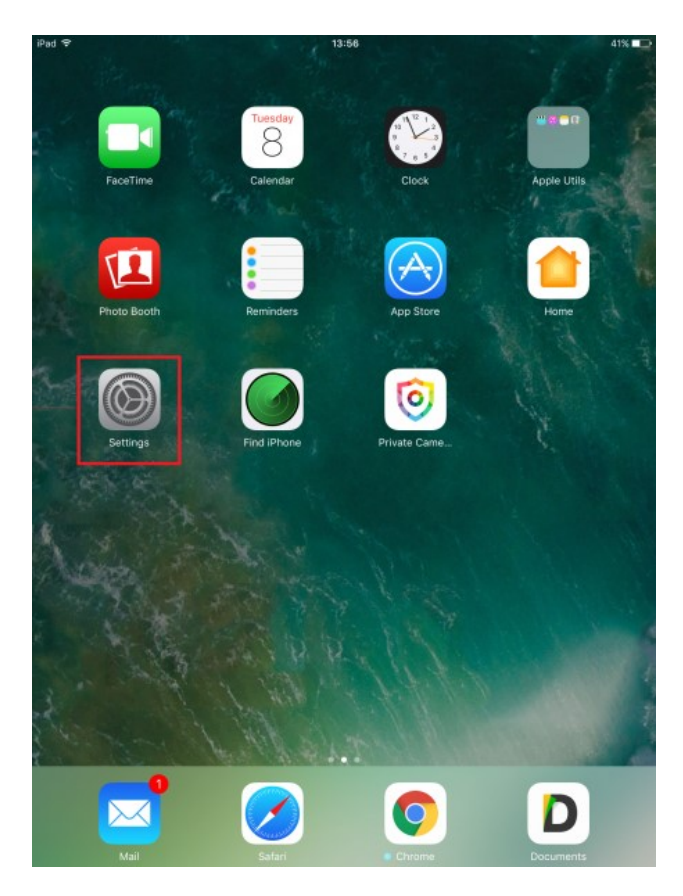

Jobb oldalt a kapcsolóikon segítségével kapcsoljuk be a WiFi-t, majd a listából válasszuk az "eduroam" nevű hálózatot:

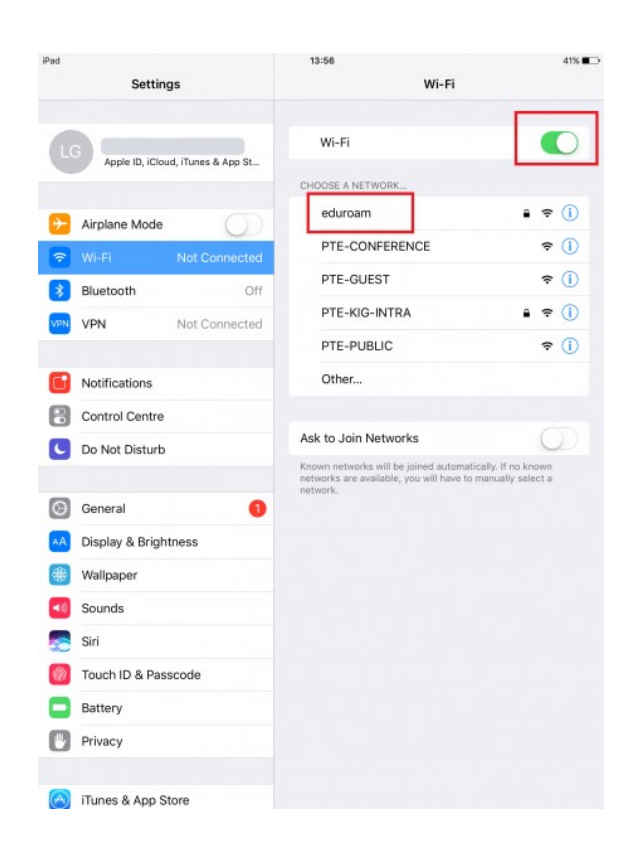

Az eszköz fogja kérni a csatlakozáshoz szükséges felhasználói nevet és jelszót.

| Ped<br>Settings           |             | 13:57          | Wi-Fi     | 41% ∎⊃<br>Wi-Fi |    |                   |              |
|---------------------------|-------------|----------------|-----------|-----------------|----|-------------------|--------------|
| LG Apple ID, iCloud, iTur | es & App St | Wi             | -Fi       |                 |    | •                 | 0            |
|                           |             | CHOOSE         | A NETWORK | ***             |    |                   |              |
| Er Airplan                |             | the password f |           | • ? ()          |    |                   |              |
| Cancel                    |             | Enter Pass     | word      |                 |    | ÷                 |              |
|                           |             |                |           |                 |    | ?                 |              |
| Username                  | 1           |                |           |                 |    |                   |              |
| VPN VPN Password          |             |                |           |                 |    |                   |              |
|                           |             |                |           |                 |    | ×.                |              |
| Notifica                  |             |                |           |                 |    |                   |              |
| Control                   |             |                |           |                 |    |                   |              |
| Do Not                    |             |                |           |                 |    | C                 |              |
|                           |             |                |           |                 |    | known<br>select a |              |
| Genera                    |             |                |           |                 |    |                   |              |
|                           |             |                |           |                 |    |                   |              |
| Display                   |             |                |           |                 |    |                   |              |
| Wallpar                   |             |                |           |                 |    |                   | _            |
| DCD                       |             |                |           |                 |    |                   |              |
| q w e                     | r t         | z              | u         | i               | 0  | р                 | $\bigotimes$ |
| a s d                     | f           | g I            | h j       | k               | I. | Re                | turn         |
| ↔ у х                     | c v         | b              | n         | m               | ;  | ?                 | ŵ            |
| .?123                     |             |                |           |                 |    | ?123              | ,            |

## A kért információkat az alábbi formában adjuk meg:

Username (Felhasználó név) <u>"oktatási atonosító"@tancsics-kap.sulinet.hu</u> Password (Jelszó) "jelszó"

A következő ablakban meg kell erősítenünk a kulcs-cserét, azaz koppintsunk a "Trust"-ra:

Sikeres kapcsolódást követően megjelenik a zöld pipa a WiFi-hálózat azonosítója előtt. Ezzel készen is vagyunk a beállítással.

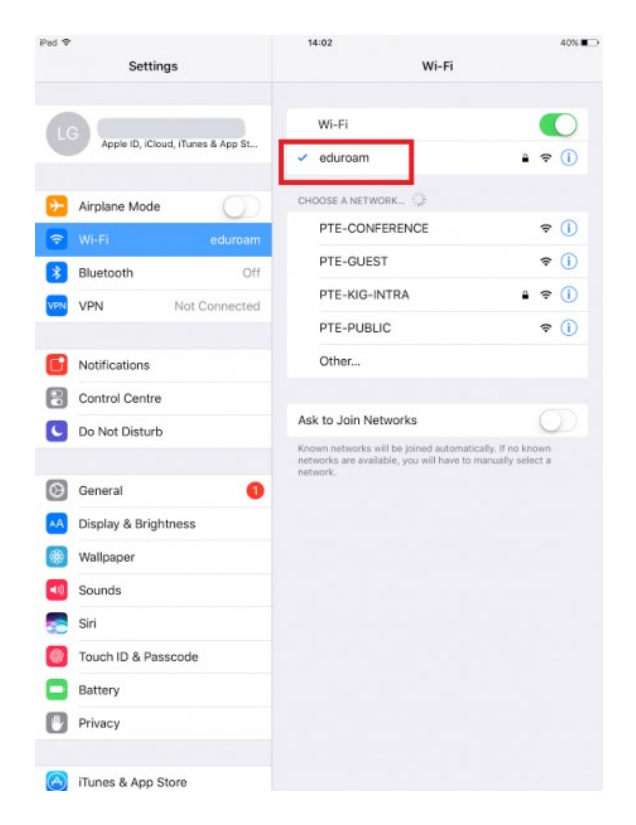